# COME SI FA PER VEDERE I FILM?

#### DALLA PAGINA DEL FILM DAL SITO https://www.cdec.it/rassegna-nuovo-cinema-ebraico-e-israeliano-2020/ CLICCARE «STREAMING»

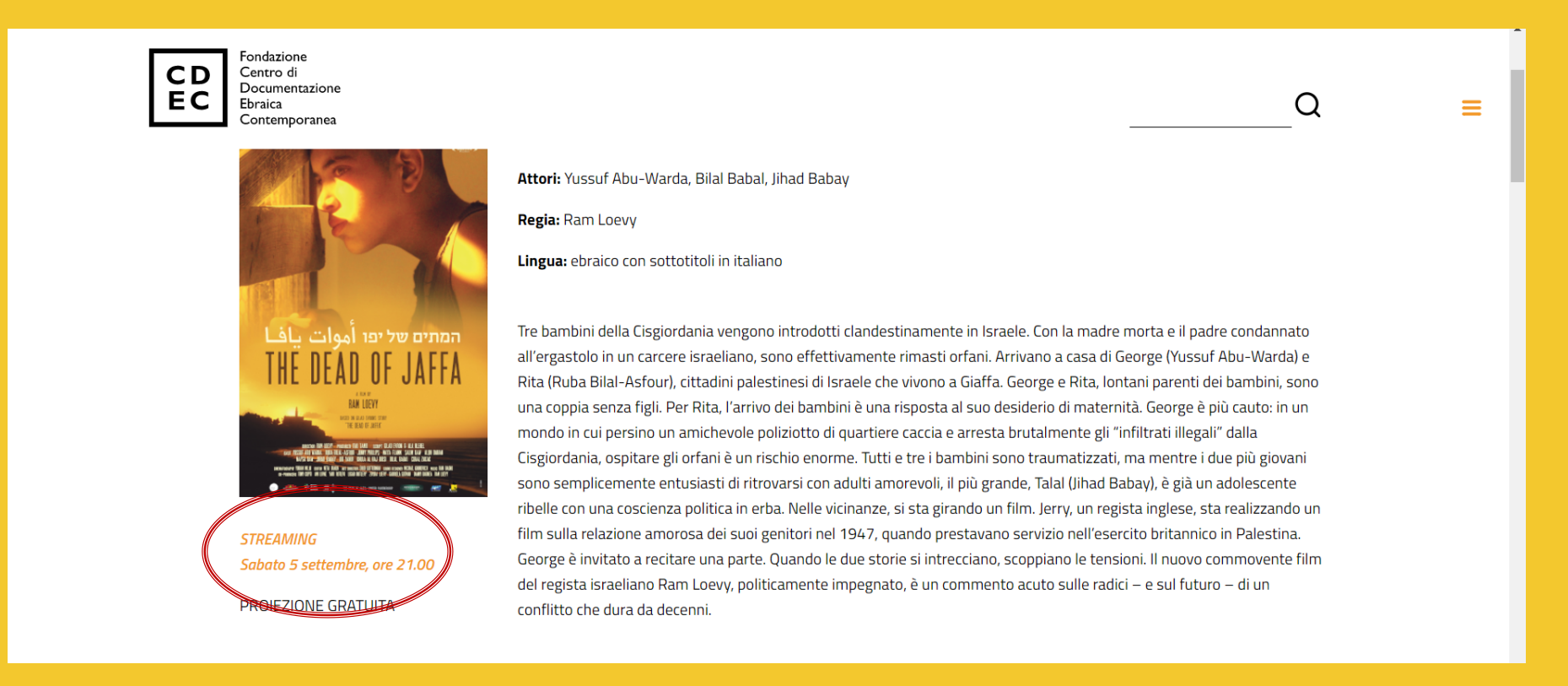

#### OPPURE DAL SITO DELLA CINETECA https://www.cinetecamilano.it/ CLICCARE «ACCEDI ALLO STREAMING»

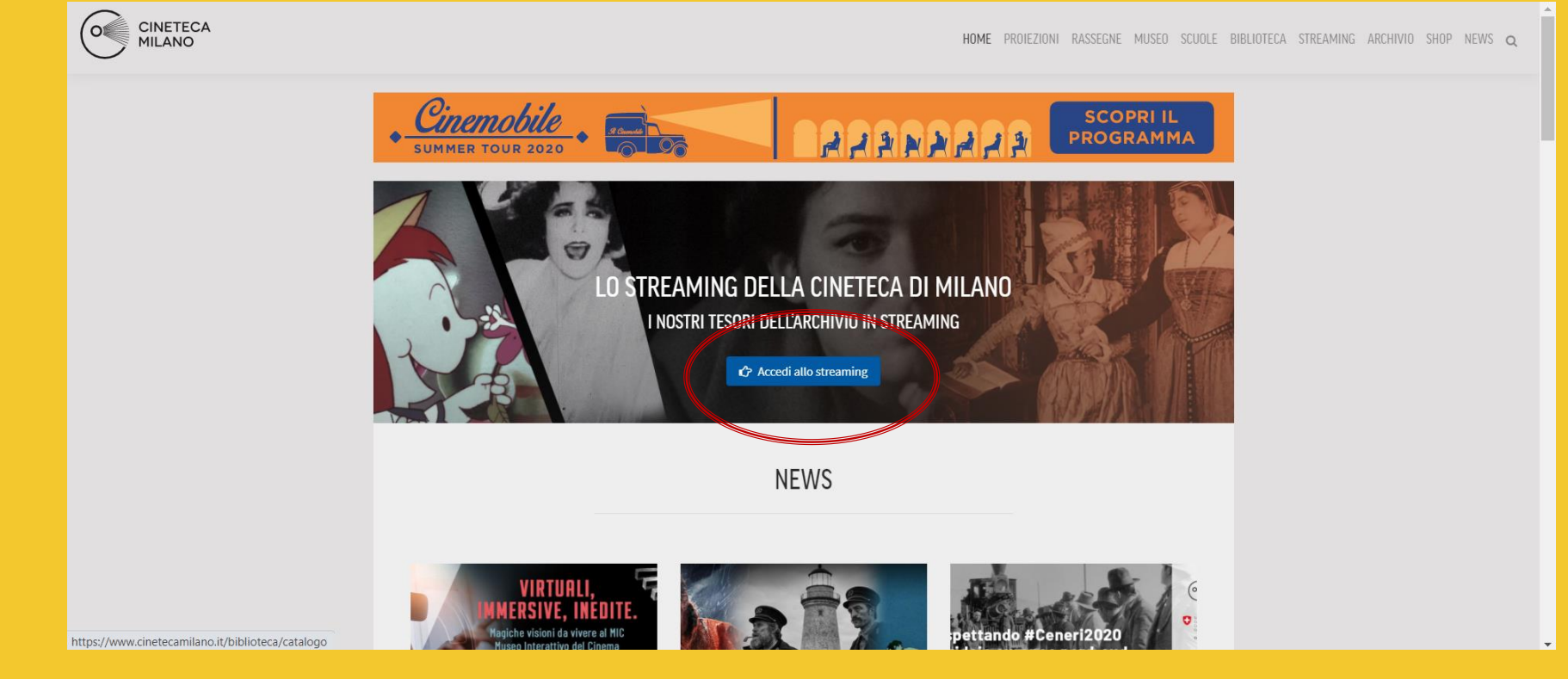

### CLICCARE «REGISTRAZIONE QUI»

| CINETECA<br>MILANO                                                                                                    | HOME PROIEZIONI RASSEGNE MUSEO SCUOLE BIBLIOTECA <b>STREAMING</b> ARCHIVIO SHOP NEWS Q |  |  |  |  |  |
|----------------------------------------------------------------------------------------------------|----------------------------------------------------------------------------------------|--|--|--|--|--|
|                                                                                                    | LOGIN                                                                                  |  |  |  |  |  |
|                                                                                                    | Email                                                                                  |  |  |  |  |  |
|                                                                                                    | Inserisci la tua mail Password                                                         |  |  |  |  |  |
|                                                                                                    | Inserisci la tua password                                                              |  |  |  |  |  |
| Hai dimenticato la password? prediica la tua password<br>Se non hai un account, effettua la <u>registrazione qui.</u><br>Acceti |                                                                                        |  |  |  |  |  |
|                                                                                                    | G Accedi con Google                                                                    |  |  |  |  |  |
| https://www.cinetecamilano.it/biblioteca/catalogo/login#                                                                        | f Accedi con Facebook                                                                  |  |  |  |  |  |

### COMPILARE I CAMPI (CLICCARE ANCHE LA PRIVACY) E CONFERMARE CON «REGISTRATI»

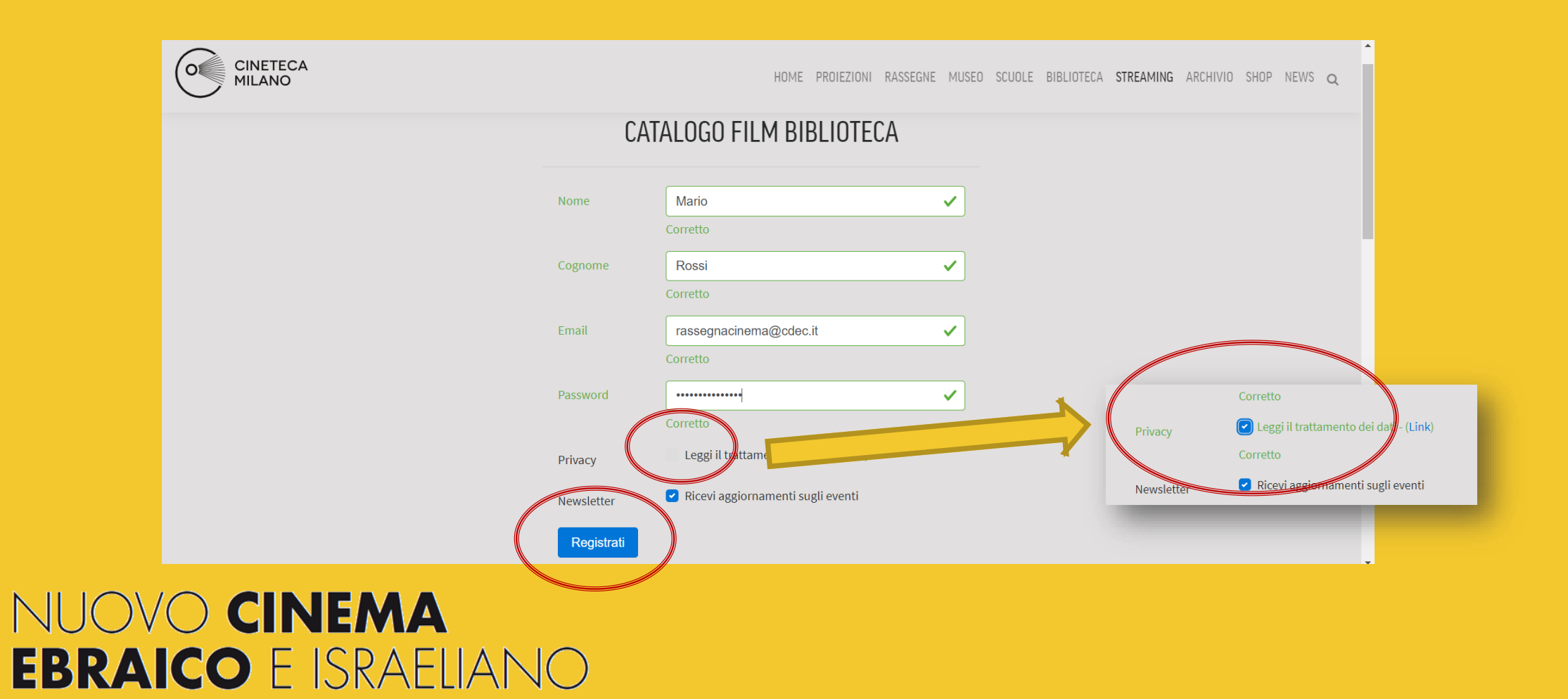

### ARRIVERA' UNA MAIL ALL'INDIRIZZO REGISTRATO – CLICCARE «COMPLETA REGISTRAZIONE»

|   | Concludi Registrazione - Fondazione Cineteca Milano 🕨 Posta in arrivo ×                                                                                                    |                     |   |   |   |  |  |
|---|----------------------------------------------------------------------------------------------------|---------------------|---|---|---|--|--|
| ? | Fondazione Cineteca Milano <bibliotecadimorando@cinetecamilano.it><br/>a me <del>=</del></bibliotecadimorando@cinetecamilano.it>                                                                                                    | 11:27 (1 minuto fa) | ☆ | • | : |  |  |
|   | Fondazione Cineteca Italiana                                                                                                    |                     |   |   |   |  |  |
|   | Gentile                                                                                                    |                     |   |   |   |  |  |
|   | Manca un ultimo passaggio per attivare il suo account.<br>Completa registrazione                                                                                                    |                     |   |   |   |  |  |
|   | Nel caso non vedessi il pulsante puoi cliccare qui o copiare ed incollare il link nel browser<br><u>https://www.cinetecamilano.it/biblioteca/verifica?expires=1598869673&amp;id=303234&amp;</u><br><u>signature=46abad89240c7a6d7db1fd1027f52cbe77cb7505007b90a61a1aab404b644366</u><br>Nel caso non sia stato tu a creare questo account, ignora semplicemente questa mail e non fare nulla. |                     |   |   |   |  |  |

### SI TORNA ALLA PAGINA DELLA CINETECA. INSERIRE I DATI REGISTRATI E CLICCARE «ACCEDI»

| CINETECA<br>MILANO | HOME PROIEZIONI RA                                                                                                    | ASSEGNE MUSEO SCUOLE BIBLIOTECA | STREAMING ARCHIVIO SHOP NEWS Q |
|--------------------|----------------------------------------------------------------------------------------------------|---------------------------------|--------------------------------|
|                    | LOGIN                                                                                                    |                                 |                                |
|                    | Email                                                                                                    |                                 |                                |
|                    | rassegnacinema@cdec.it                                                                                                    | ]                               |                                |
|                    | Corretto                                                                                                    |                                 |                                |
|                    | Password                                                                                                    |                                 |                                |
|                    |                                                                                                    | ]                               |                                |
|                    | Corretto                                                                                                    |                                 |                                |
|                    | Hai dimenticato la password2 modifice la tua password<br>Se non vai un account, effettua la registrazion qui.<br>Accedi<br>G Accedi con Google<br>f Accedi con Facebook |                                 |                                |

### NELLA BACHECA DELLA CINETECA VI APPAIONO TUTTE LE PROPOSTE. SCEGLIERE IL FILM.

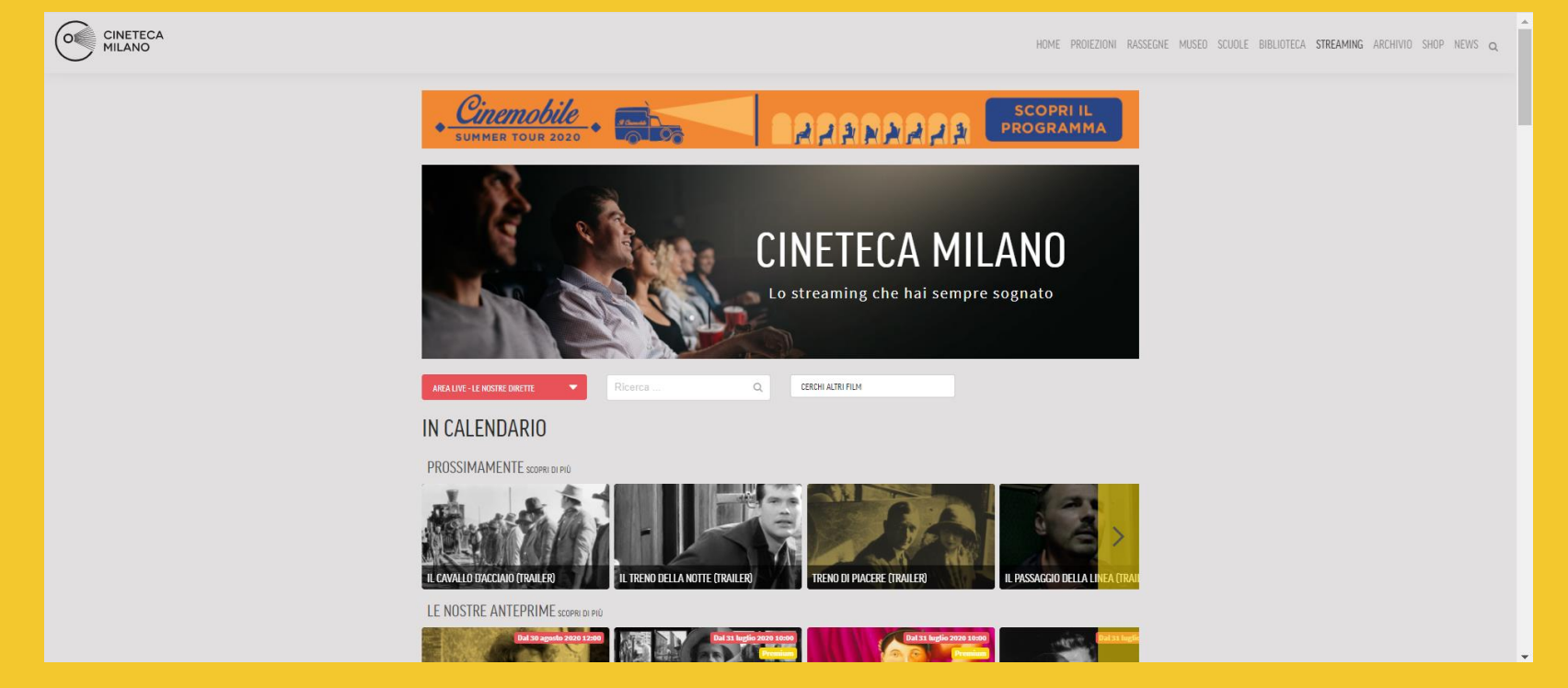

### CLICCARE «ACQUISTA»

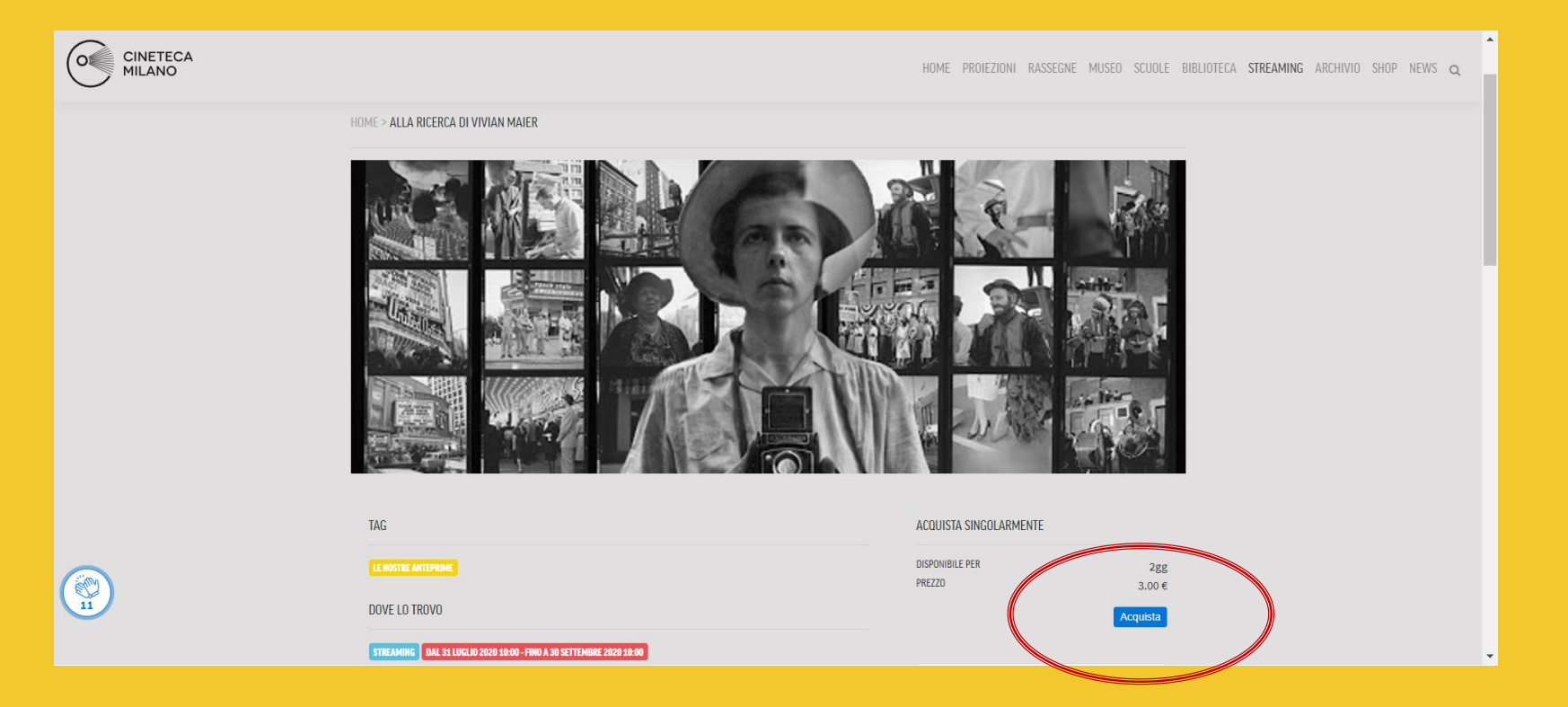

### SCORRERE LO SCHERMO ED INSERIRE I CODICI DELLA VOSTRA CARTA DI CREDITO

| CINETECA<br>MILANO |                                                                                    |                              | HOME PROIEZIONI RASSEGNE MUSEO | SCUOLE BIBLIOTECA | STREAMING ARCHI | VIO SHOP NEV | NS Q |
|--------------------|------------------------------------------------------------------------------------|------------------------------|--------------------------------|-------------------|-----------------|--------------|------|
|                    | DETTAGLI ACO                                                                       | DUISTO                       |                                |                   |                 |              |      |
|                    | PRODOTTO                                                                           |                              |                                |                   |                 |              |      |
|                    | Imm.                                                                               | Prodotto                     | Durata Acquisto                | Prezzo            |                 |              |      |
|                    |                                                                                    | ALLA RICERCA DI VIVIAN MAIER | 2gg                            | €3.00             |                 |              |      |
|                    | HAI UN COUPON?                                                                     |                              |                                |                   |                 |              |      |
|                    | TOTALE<br>€ 3 00                                                                   |                              |                                |                   |                 |              |      |
|                    | 0.00                                                                               |                              |                                |                   |                 |              |      |
|                    | PAGAMENTO                                                                          |                              |                                |                   |                 |              |      |
|                    | Paga con un<br>Titolare della carta<br>Titolare della carta<br>Numero di carta<br> | a carta                      |                                | 2                 |                 |              |      |

### UNA VOLTA COMPLETATO L'ACQUISTO, CLICCARE «VAI AL CONTENUTO»

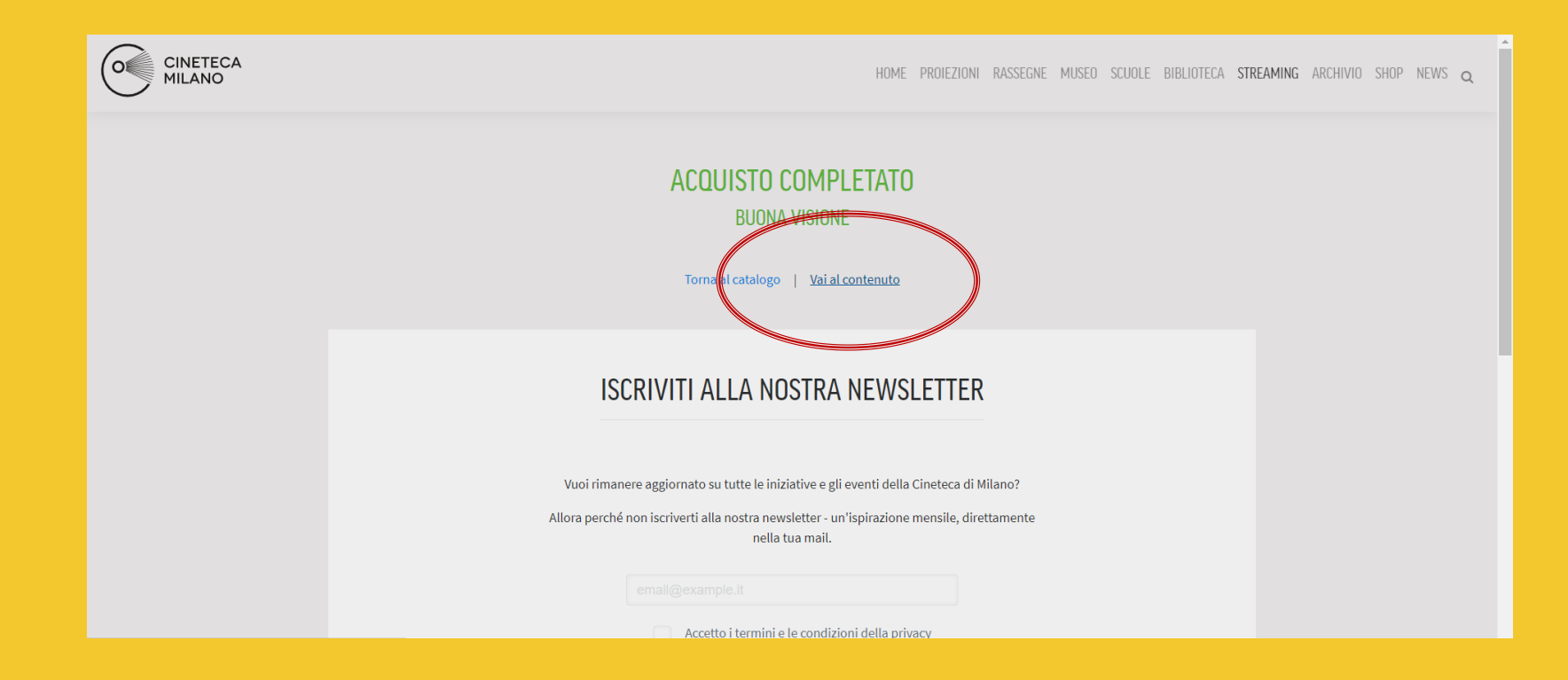

### CLICCARE IL SIMBOLO IN ALTO A SINISTRA "PLAY"

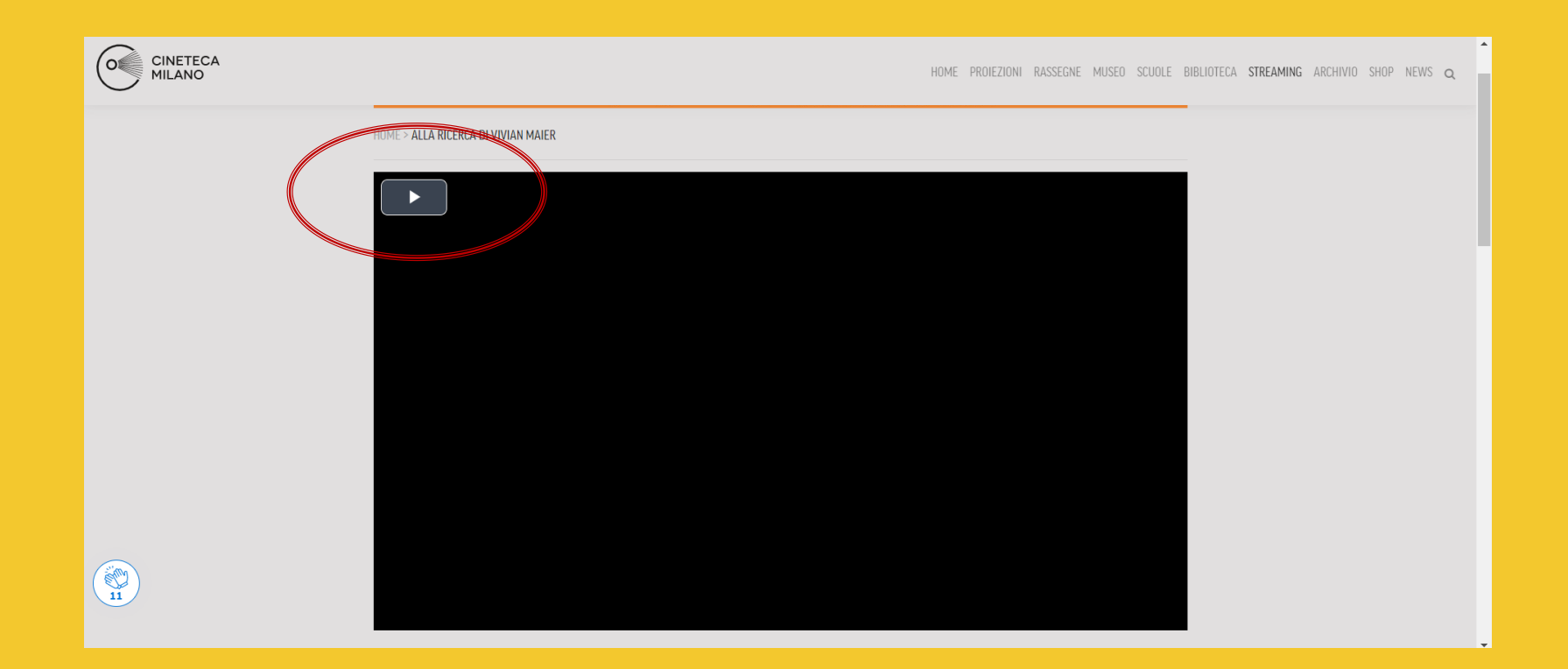

## IMPOSTARE IL VOLUME ED ABILITARE LA VISIONE A TUTTO SCHERMO

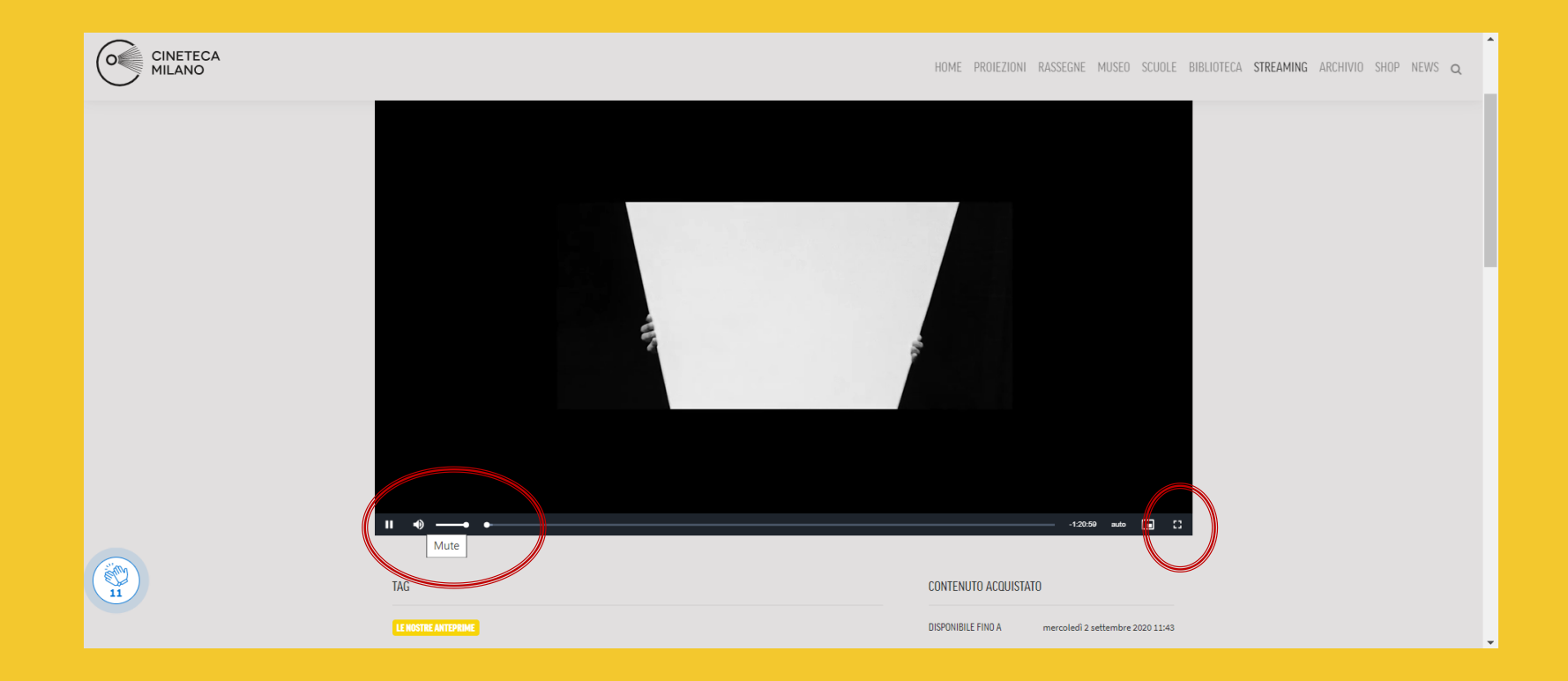

### **BUONA VISIONE!**

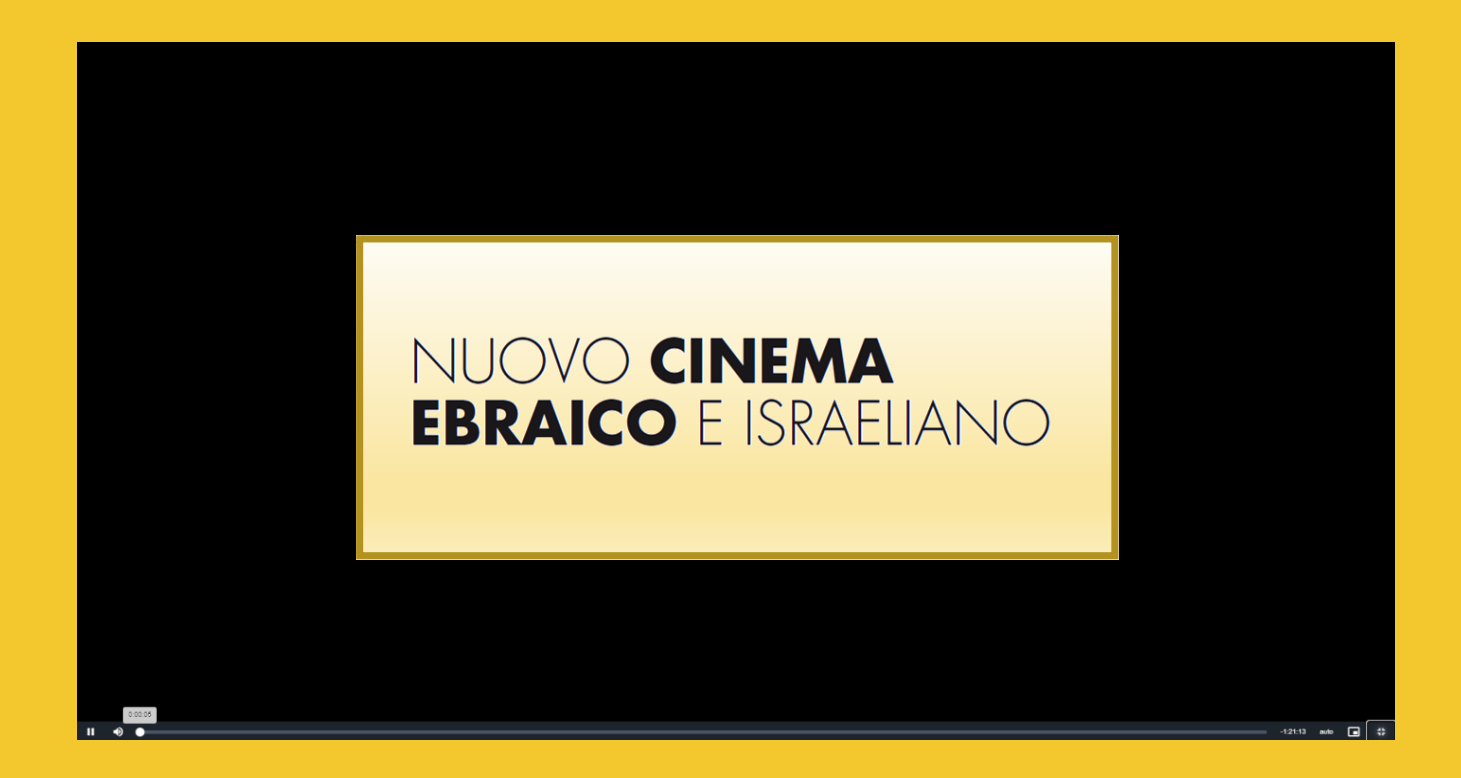

### UNA VOLTA ULTIMATO IL FILM, **VI ASPETTIAMO SUL SITO**

www.cdec.it/rassegna-nuovo-cinema-ebraico-e-israeliano-2020,

nelle pagine dedicate ai film potrete lasciare i vostri commenti in merito alla pellicola appena vista.

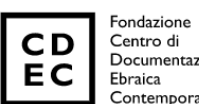

Documentazione Contemporanea

#### Lascia un commento

Il tuo indirizzo email non sarà pubblicato. I campi obbligatori sono contrassegnati '

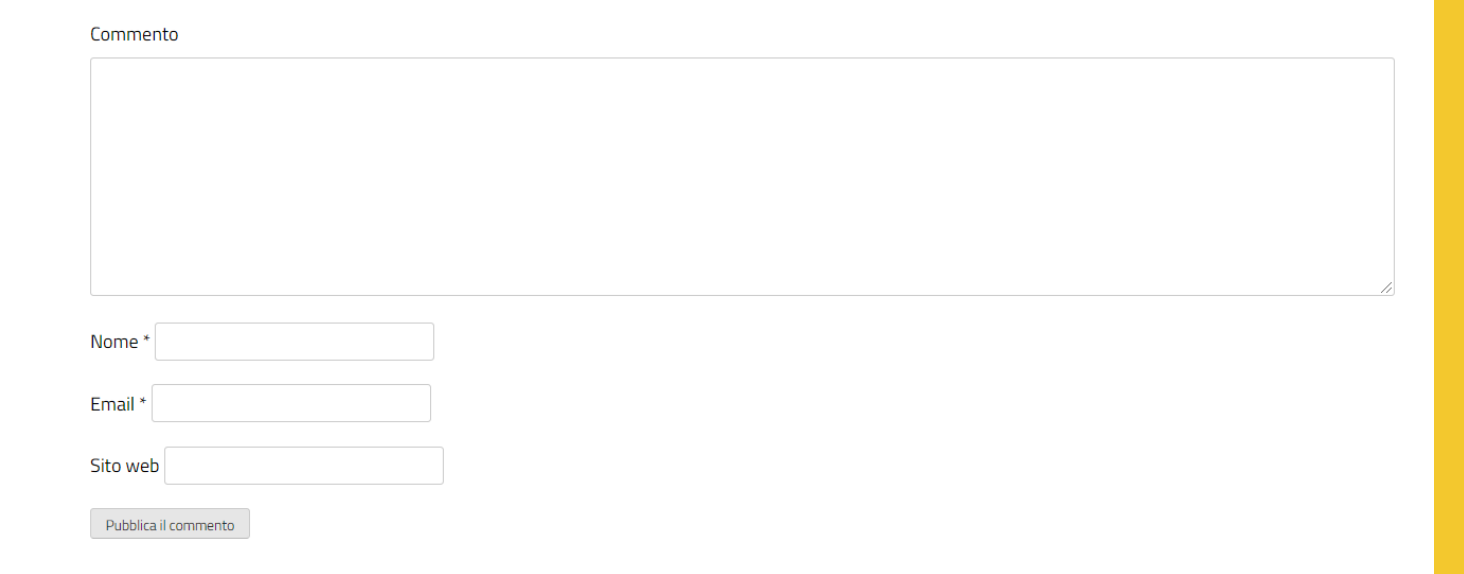

 $\cap$